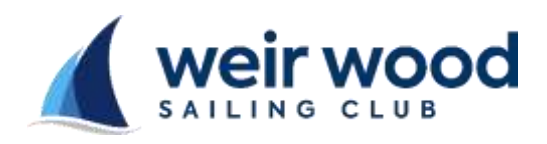

## WWSC Race Instruction Sheet

## Results Entry

- The image below appears when you select 'Enter Results' in the banner heading
  - There may be more than one race series displayed, select the series you are about to enter results for

| W SA        |        | wood   | Enter Race | Results | Enter F |
|-------------|--------|--------|------------|---------|---------|
| Select Date | Bass 1 | Base 2 |            |         |         |
| Race Day    | 11/01  | 11/01  |            |         |         |

Results entry screen

- The image below appears after selecting the races to be entered above
- Enter the 'Start Time' as shown on the race recording sheet, or select 'Abandon' if the race was not held.
- For each competitor
  - Enter a scoring code- applies only if the competitor did not finish/enter the race. The scoring codes are shown at the foot of the screen
  - o Enter the number of laps sailed and the recorded time for each competitor
  - Select the 'Enter' key after each entry- this sorts the list of competitors
- When all results are entered, check the entries then select the 'Update' button
- On selecting 'Update' the results are calculated and recorded

|                                                                                                    |                                                                                                    |                                                                       | Enter Race Results En            |                                                                                          |                                                                             | Enter Resu                                                                    | ults     |        |        |        |              |          |
|----------------------------------------------------------------------------------------------------|----------------------------------------------------------------------------------------------------|-----------------------------------------------------------------------|----------------------------------|------------------------------------------------------------------------------------------|-----------------------------------------------------------------------------|-------------------------------------------------------------------------------|----------|--------|--------|--------|--------------|----------|
| PROVISI                                                                                                    | ONAL - 11th Ja                                                                                                    | 1 - Race                                                              | Day                              | / - Ra                                                                                   | ce 1 - 1                                                                    | Start Time: 🚺                                                                 | )        | Mins.  | on Tim | er -   | Abandon:     |          |
| Helm                                                                                                    | Crew                                                                                                    | Class                                                                 |                                  | Handicap                                                                                 | Sail Numb                                                                   | er Scoring C                                                                  | od       | e Laps | Record | ded (M | S) Corrected | Position |
| Tessa Wordsworth                                                                                                    | i.                                                                                                    | Lightning                                                             | 368                              | 1160                                                                                     | 204                                                                         |                                                                               | •        | 0      | 0      | 00     | 00.00.00     | 0        |
| David Ramshaw                                                                                                    | Miriam Ramsh                                                                                                    | w RS 20                                                               | 0                                | 1046                                                                                     | 613                                                                         |                                                                               | 1        | 0      | 0      | 00     | 00.00.00     | 0        |
| Ernie Hatton                                                                                                    | Colin Hatton                                                                                                    | 2000                                                                  |                                  | 1114                                                                                     | 2741                                                                        |                                                                               | 1        | 0      | 0      | 00     | 00:00:00     | 0        |
| Update                                                                                                    |                                                                                                    |                                                                       |                                  |                                                                                          |                                                                             |                                                                               |          |        |        |        |              |          |
| Code Description<br>243 Carre to the start but of<br>244 Stand but did not fine<br>145 Stand but excited not<br>245 On the Course Side at<br>255 On the Course Side at | P<br>of not receiped of time, P<br>to fine receiped of time, P<br>to fine start of the receipe<br>S Acception A will accept | natty<br>co Entres +1<br>co Entres +1<br>co Entres +1<br>co Entres +1 | Code<br>DSQ<br>DNC<br>VIS<br>DEL | Description<br>Dequathed-by<br>Did not competent<br>Visitor - Ecoludi<br>Delated - Incom | protest i by RD<br>e, dal not come to t<br>ed from Series reau<br>est Entry | Penalty<br>Race Entres<br>he start Race Series<br>Its Race Series<br>Excluded | +1<br>+1 |        |        |        |              |          |